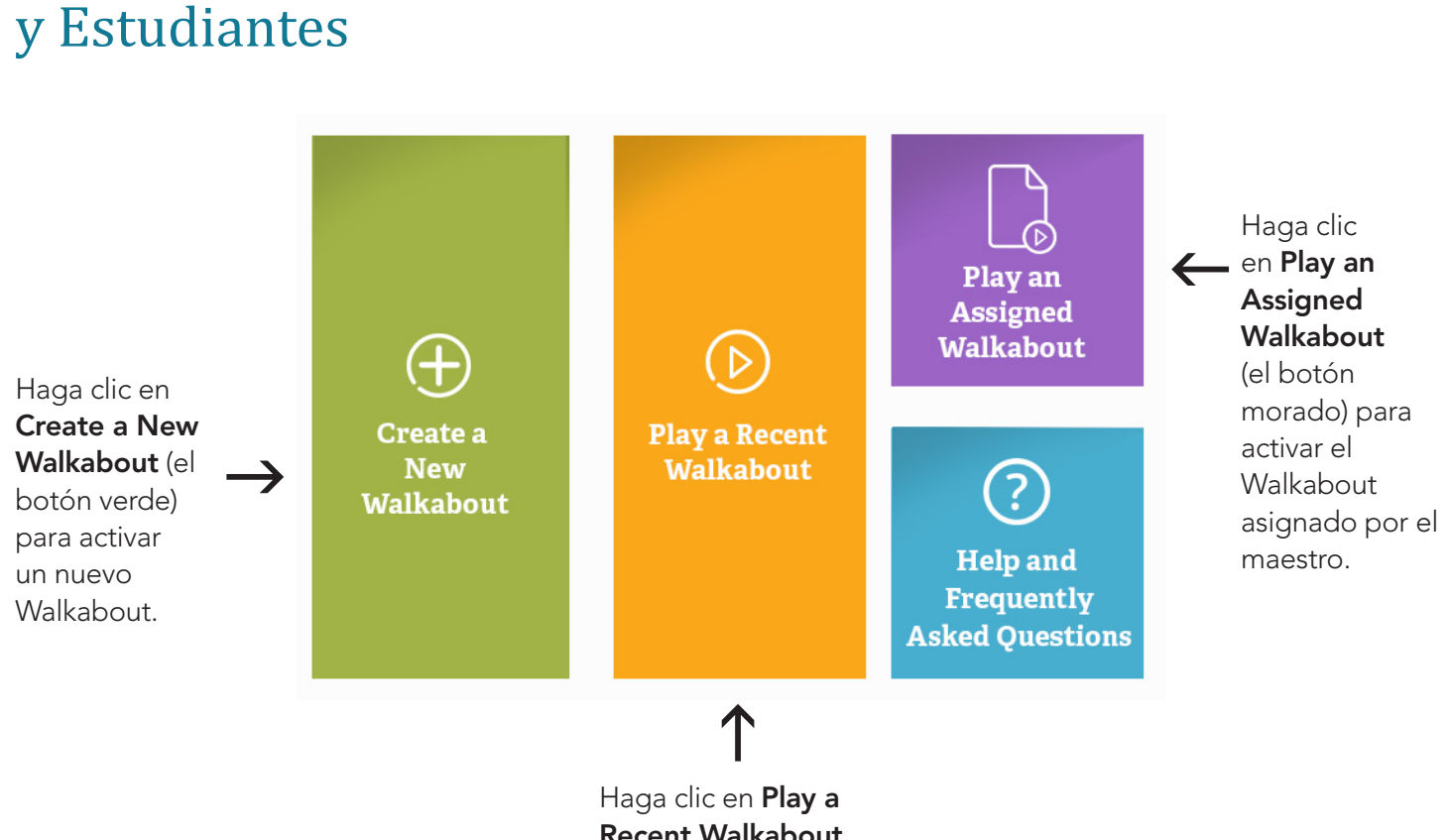

WALKABOUTS

**Recent Walkabout** (el botón naranja) para repetir un Walkabout.

## Activar un Walkabout

- 1. Inicie sesión como estudiante.
- 2. Haga clic en Create a New Walkabout (el botón verde).

Guía de Referencia para Padres

- 3. Elija un Subject y un Standard usando los menús desplegables.
- 4. Haga clic en **Play Walkabout**. El Walkabout se cargará.
- 5. Haga clic en **Start Lesson** (el botón naranja) para activar el Walkabout.

## Activar un Walkabout Asignado

- 1. Inicie sesión como estudiante.
- 2. Haga clic en Play an Assigned Walkabout (el botón morado).
- 3. Haga clic en **Play** al lado del título del Walkabout que quiere activar. El Walkabout se cargará.
- 4. Haga clic en Start Lesson (el botón naranja) para activar el Walkabout.

## Activar un Walkabout Reciente

- 1. Inicie sesión como estudiante.
- 2. Haga clic en Play a Recent Walkabout (el botón naranja).
- 3. Haga clic en **Play** al lado del título del Walkabout que quiere activar. El Walkabout se cargará.
- 4. Haga clic en **Start Lesson** (el botón naranja) para activar el Walkabout.